# BacLink

# **Exporting data from Cerner**

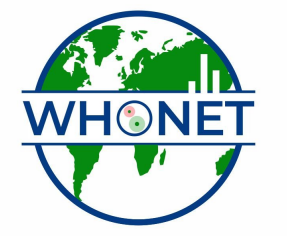

WHO Collaborating Centre for Surveillance of Antimicrobial Resistance

Boston, July 2022

# BacLink Tutorial – Exporting data from Cerner

The instructions are divided into four parts:

Part 1. Downloading and installing WHONET and BacLink
Part 2. Exporting data with Cerner:
You will use the Cerner CCL query generator to create a text file with the desired microbiological information.
Part 3. Instructions for the export of both archived and active data are provided.
Part 4. Converting data with BacLink: BacLink will convert the file that you created with Cerner to a WHONET file
Part 5. Getting started with WHONET

The purpose of this document is to guide users of the Cerner laboratory information system through the export of data to WHONET. These instructions should prove a valuable resource for data managers who are completely unfamiliar with the Cerner report generation and data extraction utilities and a time-saver for data administrators who are.

We anticipate that these instructions should work well with Cerner Classic versions ..... We have not yet developed guidelines for extraction of data from Cerner Millenium. For Cerner users familiar with the creation of CCL queries, feel free to edit the reports to best suit your data management needs.

The frequency of data conversions depends on the local data analysis needs and interests. Many laboratories find that a weekly or monthly download is adequate for their infection control and quality assurance purposes, while less frequent analysis may be adequate if the principal use of the data is in following trends in resistance and guiding treatment recommendations. Automated daily downloads of data from Cerner into WHONET is also a possibility, but is not described in this manual.

#### PART 2. EXPORTING DATA WITH CERNER

The below steps described the extract of both archived data (from historic EH01 and MB01 records) and active data (PR05 and MB01 records). The steps are very similar.

1. In the folder c:\whonet5\machines, you will find a number of CCL query files. Copy the files *Cerner\_archived\_data.ccl, Cerner\_active\_data.ccl*, and *Cerner\_report.ccl* into your ccl directory. If you are using the Reflections emulation software, you should use **File**, **Transfer**.

#### 2. For archived data

Edit the file *Cerner\_achived\_data.ccl* at the indicated approximate line numbers to adapt the CCL queries for use in your laboratory, indicating the desired values which your Cerner system is using:

- 67: Following "MEASUREMENT = ": Indicate which procedure(s) contain the MIC Values in your system. In the example, the procedures 6200830 and 6200832 are used.
- 73: Following "INTERPRETATION = ": Edit the line to indicate the same procedure(s) you indicated in line 67, *e.g.* 6200830 and 6200832. This will exclude the MIC values from the MIC interpretation field.
- 95: After the text "Enter Procedure Number range for Microbiology", enter the range of procedure numbers used for microbiology test results. In the example, this is: BETWEEN 6200000 AND 6400000
- 99: Optional. If needed, edit the pattern for the specific accession numbers desired. In the example: S1.ACCESSION1 IN ("\*BL\*","\*MB\*")
- 102: Optional. If you want a full year of data, you could edit out the line stating AND PERIOD = S1.PERIOD1. Otherwise, leave this line in.
- 107: Indicate the procedure number used in your Cerner which indicates a FINAL REPORT. In the example, this code is 6200885.
- 129: Optional: If you only wish to export certain patient types, edit this line. Options in the example include EH.PAT\_TYPE IN ("L","I","F","E").

# 3. For active data

Edit the file *Cerner\_active\_data.ccl* at the indicated approximate line numbers to adapt the CCL queries for use in your laboratory, indicating the desired values which your Cerner system is using:

- 77: Following "MEASUREMENT = ": Indicate which procedure(s) contain the MIC Values in your system. In the example, the procedure 6200832 is used.
- 83: Following "INTERPRETATION = ": Edit the line to indicate the same procedure(s) you indicated in line 77, *e.g.* 6200832. This will exclude the MIC values from the MIC interpretation field.
- 102: After the text "Enter Procedure Number range", enter the range of procedure numbers used for microbiology test results. In the example, this is: BETWEEN 6200000 AND 6400000
- 105: Optional. If needed, edit the pattern for the specific accession numbers desired. In the example: S1.ACCESSION1 IN ("\*BL\*","\*MB\*")
- 110, 114, and 142: Indicate the procedure number used in your Cerner which indicates a FINAL REPORT. In the example, this code is 6200885.
- 119: Optional: Enter any site-specific edits if you wish to exclude any specific comments, observations, *etc.*
- 129: Optional: If you only wish to export certain patient types, edit this line. Options in the example include PR.PAT\_TYPE IN ("L","I","F","E").
- 4. Include the CCL query files in your system, for example with the following syntax: (%I CCLPROG:CERNER\_ACHIVED\_DATA.CCL) (%I CCLPROG:CERNER\_ACTIVE\_DATA.CCL)

(%I CCLPROG:CERNER\_REPORT.CCL)

5. Go to the ccl prompt. For archived data, type: 1WN GO For active data, type: 1WHONET GO

For archived data, you will see the following interface:

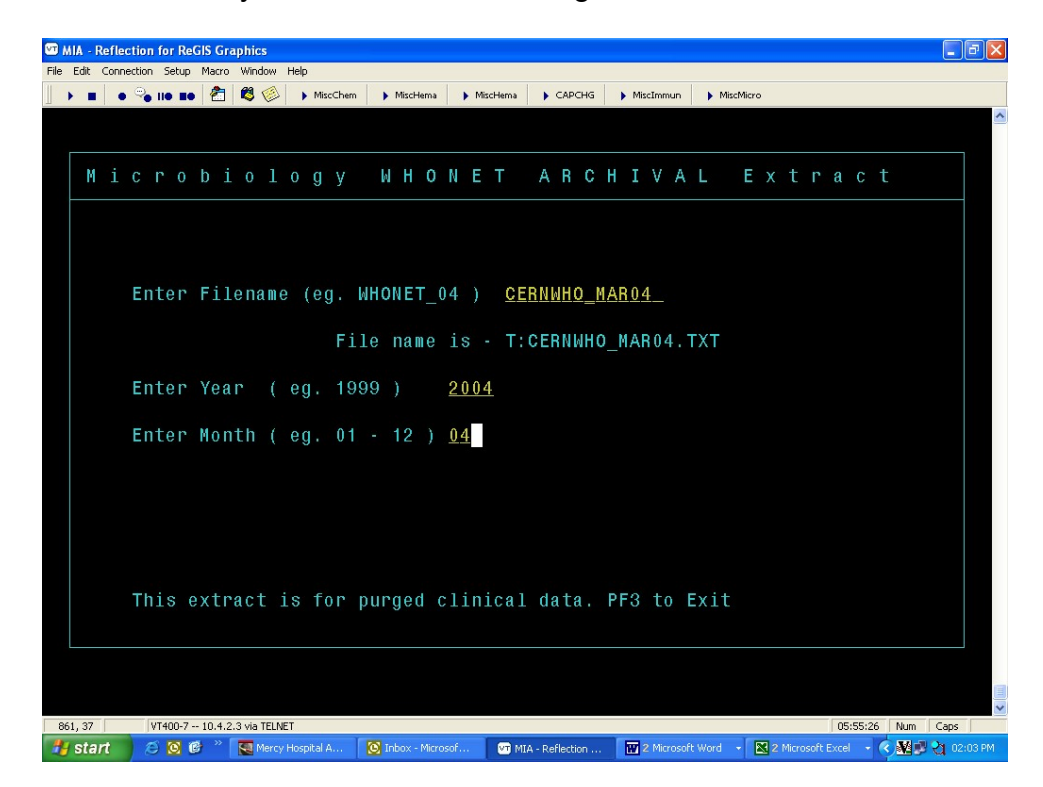

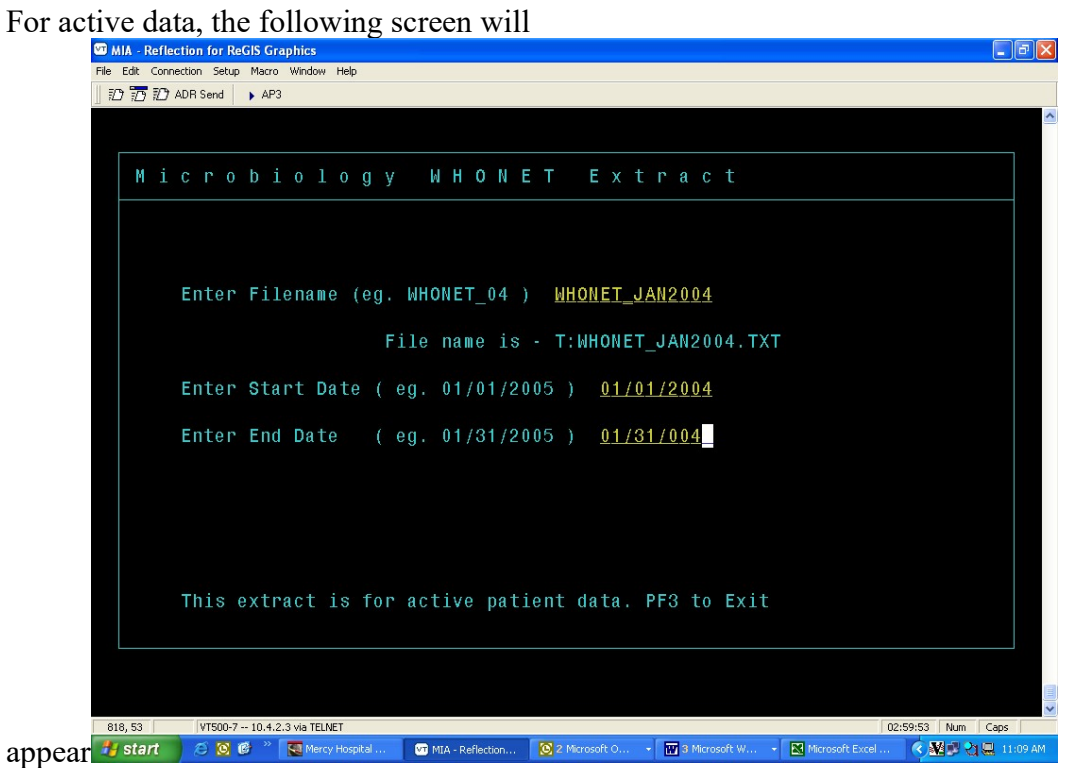

- 6. When you run a report, the report files will be written to the T directory.
- 7. Optional – Feel free to add any additional prompts to your interface, for example asking the user to indicate a specific Institution or Client for the export. You may also add the queries to CCM or create a TIM Record, and run from the Select prompt.

Note: You should NOT change the record length.

#### SAMPLE TIM RECORD

| MIA 🐨   | - Refle | ection for ReGIS Graphics       |                                                                                       | <b>B</b> X |
|---------|---------|---------------------------------|---------------------------------------------------------------------------------------|------------|
| File Ed | it Conr | nection Setup Macro Window Help |                                                                                       |            |
|         |         | ADR Send AP3                    |                                                                                       |            |
|         |         | NODE:MIA-0043 E                 | ENV:306 USERNAME:HURRIE, CAROL A                                                      | <u> </u>   |
|         | ΤA      | SK INFORMA                      | TION MANAGEMENT (TIM) * inquiry *                                                     |            |
|         |         | OWNER MODULE                    | PH                                                                                    |            |
|         |         | IP TASK NAME                    | 1 WN                                                                                  |            |
|         | 01      | MNEMONIC                        | 1WN                                                                                   |            |
|         | 02      | TASK DESCRIPTION                | WHONET EXTRACT                                                                        |            |
|         | 03      | TASK STATUS                     | A ACTIVE PR/EH HELP FORMAT                                                            |            |
|         | 04      | BID TASK ID                     | CCLTASK                                                                               |            |
|         | 05      | PROGRAM DIRECTORY               | CL PREVIOUS PROGRAM DIRECTORY                                                         |            |
|         | 06      | SCREENS                         | 0000 0000 0000 0000 0000 0000 0000 00                                                 |            |
|         | 07      | TC PARAMS AREA                  | 1WHONET                                                                               |            |
|         | 08      | TASK TYPE                       | B BID TASK                                                                            |            |
|         | 09      | DEFAULT MENU                    | PH                                                                                    |            |
|         | 10      | SECURITY LEVEL                  | 5                                                                                     |            |
|         | 11      | FUNCTION KEYS ON?               |                                                                                       |            |
|         | 12      | PRINT PARAMS FILE               |                                                                                       |            |
|         |         | LAST UPDATE DATE/ID             | 03/30/05 15:16 BY MERCAH                                                              |            |
|         |         | CREATED DATE/ID                 | 03/08/05 16:07 BY MERCAH                                                              |            |
|         |         |                                 |                                                                                       |            |
|         |         |                                 |                                                                                       |            |
|         |         |                                 |                                                                                       |            |
| 866, 3  | 76      | VT500-7 10.4.2.3 via TELNET     | 03:04:41 Num Caps                                                                     | ×          |
| 📇 s     | tart    | 🧉 🙆 🥙 🔭 🌄 Mercy Hospital        | 🕶 MIA - Reflection 🙆 2 Microsoft O 🔹 👿 5 Microsoft W 🔹 🔣 Microsoft Excel 🔇 🕺 🖗 👌 🛄 11 | :13 AM     |

# PART 3. CONVERTING THE FILE WITH BACLINK

Now that you have created a data file with the desired data from the Cerner system, BacLink can be used to convert this export file to the WHONET file format. The below instructions are meant as a quick guide. Detailed instructions can be found in the BacLink manual, baclink2manual.doc, by default in the folder: c:\whonet5\docs.

Start the BacLink program by double-clicking on the BacLink shortcut icon installed on your desktop. The BacLink program screen appears.

| BacLink 2                |                                                           | _ 🗆 ×                 |
|--------------------------|-----------------------------------------------------------|-----------------------|
| Choose the name and      | format of the original data file.                         |                       |
| Enter a name and form    | nat for the new data file. Click on 'Begin conversion'.   |                       |
| If the format of your da | ta file does not appear on the list, choose 'New format'. |                       |
| - Original data file     |                                                           |                       |
| -<br>File format         |                                                           | <u>N</u> ew format    |
|                          |                                                           | <u>E</u> dit format   |
|                          |                                                           | <u>D</u> elete format |
| File name                |                                                           | Browse                |
| Table name               | <b>_</b>                                                  |                       |
| New data file            |                                                           |                       |
| File name                |                                                           | Browse                |
| Table name               | For Access files only                                     |                       |
| File format              | WHONET 5 (dBASE)                                          |                       |
| Select Janguag           | ge Begin conversion                                       | Exit                  |

#### 1. <u>Configuring BacLink for Cerner data</u>

The first time that you use BacLink, you will the tell the software what kind of data file you would like to import, as well as the name and a code for your laboratory.

Click on the New Format button. The File Format screen opens.

From the drop down box, select the **Country**: for example, *United States*.

Enter the **Laboratory Name** – the name of your laboratory, for example *Boston General Hospital*. If you will potentially import data from a number of different sources (Cerner, Excel, *etc.*), you may wish to indicate this in the laboratory name, for example *Boston General Hospital (Cerner)*.

Enter up to three characters for the **Laboratory Code**, for example *BGH*. The laboratory code that you indicate will be used by BacLink and WHONET as the default file extension for your WHONET data files.

Click on the **File Structure** button, and the below screen will appear. Set the selections as follows:

#### File Structure - Cerner

- **File Location** Indicate the folder where you plan to save your downloaded Cerner files. c:\whonet5\data is the default location suggested by BacLink, but any convenient location can be used. In many institutions, data files are placed in a folder on a central server.
- File Name If your downloaded data files will generally end in ".txt", then leave the default response as "\*.txt". Otherwise, indicate an appropriate filter which will facilitate finding your data files, for example: "\*.\*", "\*.csv", "micro\*.\*", *etc.* If

the name of the downloaded data file will not change over time, you may indicate the fixed name, for example: "download.txt" **File Origin** – DOS (ASCII)

Click on the **OK** button.

| File structure                                  | Cerner Classic                         |                                   | •                  | <u>0</u> K |
|-------------------------------------------------|----------------------------------------|-----------------------------------|--------------------|------------|
| Field delimiter                                 |                                        |                                   |                    | <          |
| File location                                   | C:\whonet5\Data\                       |                                   | <u>B</u> rowse     |            |
| File name                                       | ××                                     |                                   | Browse             | a          |
| Table name                                      | For Access files on                    | ly 👻                              |                    | 8          |
| File origin                                     | ,<br>DOS (ASCI)                        | -                                 |                    |            |
| Number of rows of data f<br>Antibiotic sequence | or each isolate                        | More than one<br>Variable antibio |                    |            |
| Number of test methods                          | in one row of data                     | One method                        | l ,                |            |
| Does the first row of the da<br>O Yes           | ata file have the names of the<br>O No | edata fields?                     |                    |            |
| Data fields                                     | Define the relationship                | between your data fiel            | ds and WHONET data |            |

Though not required, you may wish to click on the **New data file** button. On this screen, you can indicate the default data **File location** for your new WHONET files. By default, BacLink will put the WHONET files in the same location as your original Cerner files. You can also indicate the name of the WHONET file that you will create, though it is generally more convenient to give a file name later, just before a file conversion, and not here on this screen. The default WHONET file name will have the three-letter laboratory code as the file extension. Click on the **OK** button.

Click on **Save**. Give a name to the BacLink configuration file, which will save the above-indicated user selections, for example "bwh.cfg" or "cerner download.cfg". You may give any valid Windows file name. BacLink will add ".cfg" as a file extension to indicate to BacLink that this is a configuration file.

Click on **Exit**. This will return you to the main BacLink screen. Your newly defined file format will appear on the list of formats available to you.

#### 2. <u>Converting data with BacLink</u>

#### Original data file

From the main BacLink screen, click on the File Format configured in the previous step. On the BacLink 2 screen under "Original data file", "File name", select the download file to be converted. Example c:\whonet5\data\jan2003.txt.

#### New data file

Enter a name for the new WHONET data file that you wish to create with your converted data. Example: c:\whonet5\data\jan2003.xxx, where 'xxx' refers to your three-letter laboratory code. Your screen should then look similar to the following:

| BacLink 2            |                                                             |                     |
|----------------------|-------------------------------------------------------------|---------------------|
| Choose the name ar   | nd format of the original data file.                        |                     |
| Enter a name and fo  | rmat for the new data file. Click on 'Begin conversion'.    |                     |
| f the format of your | data file does not appear on the list, choose 'New format'. |                     |
| Original data file   |                                                             |                     |
| File format          | Boston General Hospital (Cerner)                            | <u>N</u> ew format  |
| bgh.cfg              |                                                             | <u>E</u> dit format |
|                      |                                                             | Delete format       |
| File name            | c:\whonet5\data\*.*                                         | Browse              |
| Table name           |                                                             | <b>T</b>            |
| New data file        |                                                             |                     |
| File name            | c:\whonet5\data\*.bgh                                       | Browse              |
| Table name           | For Access files only                                       |                     |
| File format          | WHONET 5 (dBASE)                                            | <b>_</b>            |
| Select langu         | age Begin conversion                                        | Exit                |

Click on **Begin Conversion**. BacLink begins converting the downloaded delimited file to a WHONET 5 file. BacLink will show you the first three isolates to permit a visual inspection of the accuracy of the conversion. The information from your data file, as read by BacLink, appears to the left of the screen. The information which will be saved in the WHONET file appears to the right of the screen. Where appropriate, WHONET will change your codes and formats to those used by WHONET.

|            | <b></b>                                               |           |                              | I      |                 |       |   |
|------------|-------------------------------------------------------|-----------|------------------------------|--------|-----------------|-------|---|
| F          | eld name                                              |           | Jan2004.tx                   | t      | Jan2004         | 4.bgh |   |
| Identifica | tion number                                           |           |                              |        |                 |       |   |
| Last nam   | e                                                     |           |                              |        | SMITH           |       |   |
| First nam  | First name                                            |           |                              |        | JOHN            |       |   |
| Full name  | ;                                                     | SMITHUO   | SMITHJOHN                    |        | SMITHJOHN       |       |   |
| Sex        |                                                       | F         | F                            |        | f               |       |   |
| Date of b  | Date of birth                                         |           | 1/1/1950                     |        | 01-Jan-1950     |       |   |
| Age        |                                                       |           |                              |        | 51              |       |   |
| Location   | -                                                     | SICU      | SICU                         |        | sicu            |       |   |
| Departme   | ent                                                   | ICU       | ICU                          |        | ICU             |       |   |
| Specime    | Specimen number                                       |           | 04:B0001234R                 |        | 04:b0001234r    |       |   |
| Specime    | Specimen date<br>Specimen type<br>Local specimen code |           | 12/31/2004<br>URINE<br>URINE |        | URINE           |       |   |
| Specime    |                                                       |           |                              |        |                 |       |   |
| Local spe  |                                                       |           |                              |        |                 |       |   |
| Organism   | Organism                                              |           | CHIA COLI                    |        | eco             |       | 1 |
| II ocal or | anism code                                            | IESCHEBI  |                              |        | LESCHEBICHIA CO | 11    |   |
| tibiotics  |                                                       |           |                              |        |                 |       | _ |
| MP_NM      | >16                                                   | CRO_NM    | <=8                          | OFX_NM | <=1             |       |   |
| MC_NM      | >16                                                   | CIP_NM    | <=.5                         | TCY_NM | <=1             |       |   |
| HB_NM      | 64                                                    | GEN_NM    | <=.5                         | TIC_NM | <=16            |       |   |
| ZU_NM      | >16                                                   | LVX_NM    | <=1                          | TOB_NM | 2               |       |   |
|            | 4                                                     | DALL TAIM | <=32                         |        |                 |       |   |

If you notice any discrepancies or errors in the field mappings, you may correct these from the main BacLink screen using "Edit format". Click "Next" to advance through the first three isolates. BacLink will then continue until the file is completely converted.

If BacLink does not understand some of the data codes in your file, the program asks whether you would like to define the unrecognized codes. If you answer **Yes**, you will be shown a list of the various organism, antibiotic, specimen type, location, gender, and test result codes that could not be understand. Click on a variable of interest, such as "Organism", and click **Define codes**.

You will subsequently be shown a list of each of the unrecognized code. Select a code and click **Define code**. For most variables (except Location), you will be asked to select the matching or closest term from a list of WHONET codes. For Location, you will have the option of defining the patient department and type (inpatient, outpatient, ICU, *etc.*). Continue defining codes until you have defined all, or at least the most important and frequent, data elements. When finished, click "OK", "OK" to return to the main BacLink screen.

If you have defined some additional codes, you should then convert the same file a second time in order to include the new code matchings in the converted data file. When finished with BacLink, click **Exit**.

# PART 4. GETTING STARTED WITH WHONET

Now that you have created a valid WHONET file using BacLink and your Cerner data, you can proceed to WHONET. For details on the use of WHONET, consult the manual WHONET 5.0 whonet5manual.doc, as well as available update pages describing the enhancements of further versions of the software.

#### 1. <u>Creating a laboratory configuration</u>

To begin using WHONET, you must first create a "Laboratory configuration" with descriptive information about your laboratory -- antibiotics, breakpoints, patient locations, *etc.* For laboratories not using BacLink, this is typically done with a feature called **New laboratory**. However, for users of BacLink, there is a shortcut available called **Create a laboratory from a data file**.

Double-click on the WHONET icon. You will be shown a list of WHONET laboratories defined on your computer (with the default installation, you will see a single laboratory – "USA Test Hospital"). To access the aforementioned shortcut, click on **Cancel**. Then click **File** from the main WHONET menu, and then the option **Create a laboratory from a data file**.

You will be requested to indicate your country, laboratory name, and laboratory code. Enter the responses using the same country and laboratory code which you selected in BacLink.

You will then be requested to select a valid WHONET data file. Search and select for the file which you created above using BacLink. Then click **OK**. At this point, WHONET will scan the contents of this file – antibiotics, location codes, *etc.* – and create a valid WHONET laboratory configuration. When requested, you can click **Yes** if you want to review the details of the configuration. Otherwise, click **No**, and you can continue with Data analysis.

<u>Note</u>: After creating the configuration utilizing the here-described shortcut, further edits, such as any modifications to the antibiotic breakpoints, can be done with **Modify laboratory**.

#### 2. Using WHONET

Once you have defined a laboratory configuration, it will appear in the list of laboratories when you enter WHONET. Click on your laboratory name. For data entry or data analysis options, click on **Open laboratory**. If you wish to modify the laboratory information in the configuration, click on **Modify laboratory**. For use of the WHONET analysis features, explore the screen display and/or consult the manual.